Descripción de macros

# Cambios en Macros3D Versión 2007

ABIS Softwareentwicklungs GesmbH.

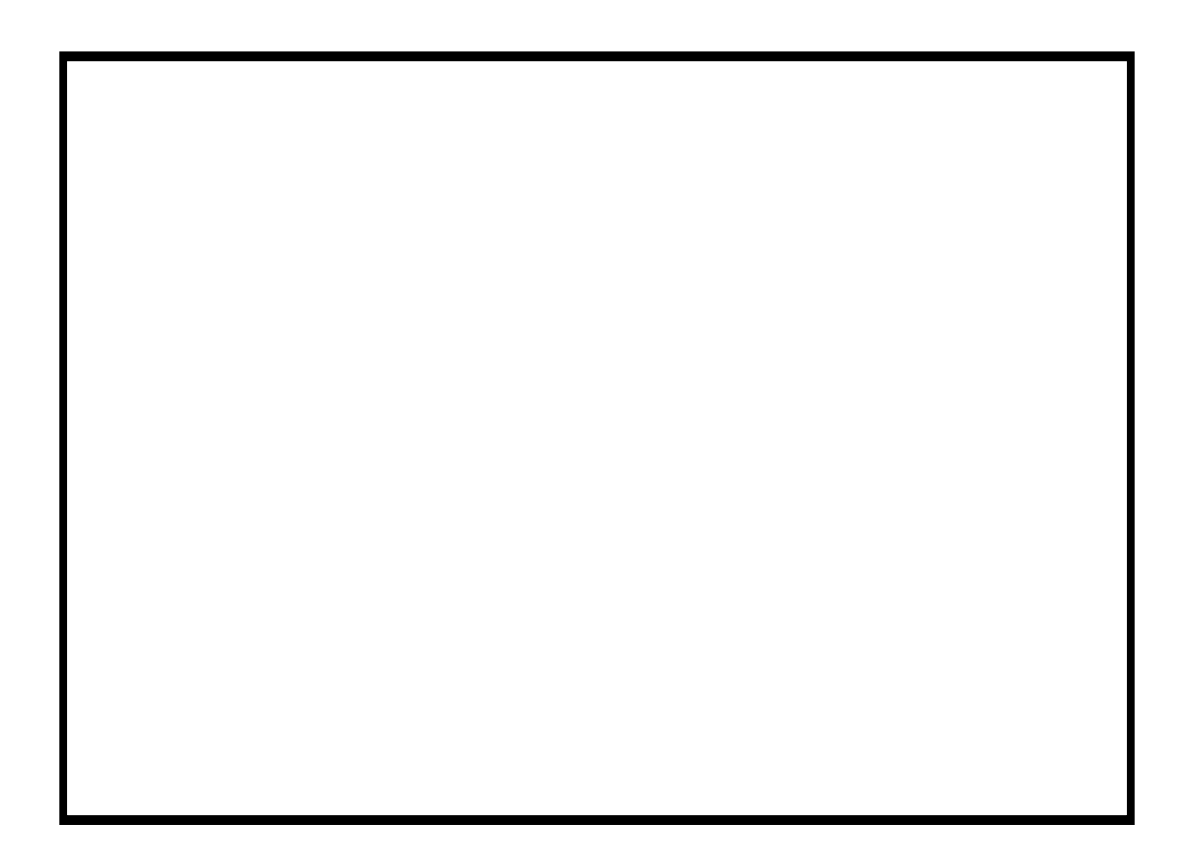

# Cambios en Macros3D V2007

#### Todas:

Los mensajes de error y aviso aparecen como ventanas de error o aviso de Windows; y no en la zona de diálogo, como en versiones anteriores. Mayor claridad, permite además cambiar directamente los parámetros incorrectos.

#### A\_Layers:

Nuevo botón para la desactivación de todos los layers.

#### Elipse, Parábola, Rot, Cubierta y Escaleras:

Al reeditar, la altura absoluta será reconocida, incluso si la macro ha sido trasladada.

Al reeditar, la diferencia de altura entre base y tope (o desnivel) será reconocida, incluso si se han trasladado algunos de sus puntos.

#### Cambios en macros de escalera:

El solado de entrada, salida y del rellano será siempre dibujado, incluso cuando solo se haya de dibujar los peldaños

#### Tejado:

Al reeditar un tejado a partir de otro, este mantendrá igualmente su altura de la pared, su altura de cumbrera y su anchura, incluso si se han trasladado algunos de sus puntos o el tejado entero. Es decir, estos parámetros se mantendrán y no serán cambiados por los del tejado de muestra.

#### Ventanas:

La altura del antepecho puede ser a partir de ahora negativa.

Posibilidad de introducir las ventanas también desde una planta.

#### Cambios en macros de ventana y puerta:

Mejor color, transparencia y reflejo para los cristales en el Render. Pueden ser cambiados manualmente del archivo de preconfiguraciones.

#### Cambios en macros de ventana y en "Puer\_ext":

Parámetros para las contraventanas

Ampliación del bastidor superior e inferior

Repisas

#### Buhardilla:

Repisa interior

#### Ven\_teja:

Nueva macro.

## Cambios en macros de ventana y en "Puer\_ext"

## Parámetros para las contraventanas

Solo para las macros "Ventana" y "Ventanal".

Tras la introducción de la ventana, los parámetros para las contraventanas se guardarán en la preconfiguración.

Solo si la ventana fuese cambiada, de tal manera que se tenga un nuevo caso estándar, los valores se calcularán automáticamente, obviando los valores guardados.

En el caso de que solo se cambiase el tamaño de la ventana, las contraventanas se adaptarán de acuerdo al nuevo tamaño.

Si la suma de de los recubrimientos de las contraventanas no concuerda con el ancho de la ventana, se pueden adaptar ambas a la vez equitativamente (antes solo una o la otra).

## Ampliación del bastidor superior e inferior

Solo para las macros "Ventana", "Ventanae" y "Puer ext".

| Ventana. Geometría                                                                                   |                                                                                                    |                       |
|----------------------------------------------------------------------------------------------------|----------------------------------------------------------------------------------------------------|-----------------------|
| Con dos hojas por bastidor                                                                           | Con contraventanas                                                                                                    | <u>A</u> ceptar       |
| Mocheta<br>✓ Simétrica<br>Ancho (izquierda) 0.040<br>Ancho derecha 0.040<br>Grosor 0.100<br>Bastidor | Image: Tragaluz superior     Image: Tragaluz superior     Image: Tr | <u>C</u> ancelar<br>m |
| Ancho 0.080                                                                                          | D m Número particiones 1   Peinazos 1                                                                                                    |                       |
| superior 0.0000<br>inferior 0.0000<br>Grosor 0.080                                                   | m Ancho 0.0300<br>m Grosor 0.0500<br>Horizontales 1<br>0 m Verticales 1                                                                                                    | m                     |
| Junta de montaje vano/ventana<br>lateral 0.020                                                       | D m superior e inferior 0.0200                                                                                                    | m Ayuda               |

### **Bastidor:**

| Ancho:      | Ancho del bastidor.                                                 |
|-------------|---------------------------------------------------------------------|
| Ampliación: | Ampliación del ancho del bastidor por la parte superior e inferior. |
| Grosor:     | Grosor del bastidor.                                                |

## Repisas

| Ventana. Repisas    |          |          |
|---------------------|----------|----------|
| Repisa exterior     |          | Aceptar  |
| Grosor              | 0.0500 m |          |
| Voladizo exterior   | 0.060 m  | Cancelar |
| Voladizo lateral    | 0.030 m  |          |
| 🔲 Representación 2D |          |          |
| Repisa interior     |          |          |
| Grosor              | 0.0200 m |          |
| Voladizo interior   | 0.030 m  |          |
| Voladizo lateral    | 0.010 m  | Ayuda    |
|                     |          |          |

## **Repisa exterior**

| Grosor            | Grosor de la repisa junto al bastidor. i)                                               |
|-------------------|-----------------------------------------------------------------------------------------|
| Voladizo exterior | Voladizo desde el muro. j)                                                              |
| Voladizo lateral  | Voladizo lateral desde el vano. I)                                                      |
| Representación 2D | Si este parámetro está activado, se dibujará la repisa también en la representación 2D. |

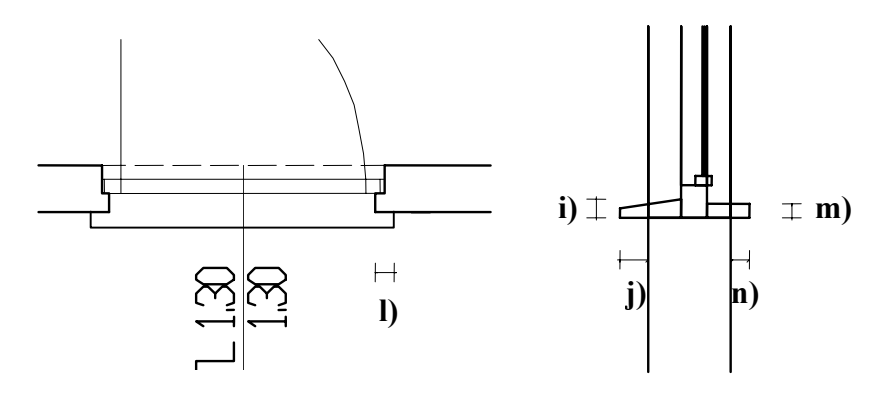

## **Repisa interior**

| Grosor            | Grosor de la repisa. m)        |
|-------------------|--------------------------------|
| Voladizo interior | Voladizo desde el muro. n)     |
| Voladizo lateral  | Voladizo lateral desde el vano |

Los valores para la repisa exterior serán visibles en la información de la macro o en la lista de piezas solo si la misma es dibujada (antes se mostraban siempre).

# Buhardilla

## **Repisa interior**

| В | uhardillas. Repisas                                                                                                    |        |                              |
|---|----------------------------------------------------------------------------------------------------|--------|------------------------------|
|   | Repisa interior (solo con hueco inferior horizontal)     Grosor   0.0200   r     Voladizo interior   0.030   r     Voladizo lateral   0.010   r | n<br>n | Aceptar<br>Cancelar<br>Ayuda |
|   |                                                                                                    |        |                              |

## **Repisa interior**

Grosor Voladizo interior Voladizo lateral Grosor de la repisa. i) Voladizo desde el muro. j) Voladizo lateral desde el hueco. l)

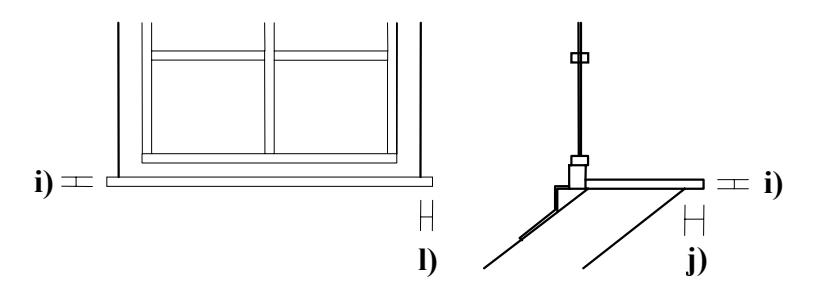

# Ven\_teja

## Ven\_teja Dibujo de una ventana de tejado

Una vez llamada la macro, aparecerá en pantalla el diálogo Configuración básica

Mediante Configuración se definen los layers y los colores a usar.

Con Geometría se ajustan los datos geométricos de la ventana.

En Representación se escogen el ángulo de apertura de la ventana y los elementos a representar.

Confirme los valores y ejecute el programa presionando Aceptar. Ahora tendrá que introducir 2 puntos de referencia, los cuales definen el tejado y la posición de la ventana.

Con UNDO o BACKSPACE puede desestimar el último punto introducido, o bien volver al diálogo si se trata del primer punto.

Si lo que estamos usando es el comando MCRO del menú ATRB, notaremos algunas diferencias a la hora de ejecutar la macro.

# Configuración básica

| /entana tejado. Configuración básica        |              |                |
|---------------------------------------------|--------------|----------------|
| Número de piso<br>Altura del hueco inferior | 0<br>1.000 m | Cancelar       |
| Introducción Central                        | •            | Configuración  |
| Luz del hueco                               | 1.000 m      | Geometría      |
| Altura                                      | 1.200 m      | Representación |
| Hueco superior Normal                       |              |                |
| Hueco inferior Normal                       | •            |                |
| Grosor de la parte normal (solo con mixto)  | 0.0500 m     | Ayuda          |

Número de piso: Altura del hueco inferior:

Etiqueta:

Introducción:

Sirve para la definición del esquema de layers.

La altura absoluta del canto exterior inferior del hueco del tejado. Ver **a**) en Geometría..

Permite la asignación de una descripción de la ventana para la lista de piezas.

El primer punto se ha de picar cerca del borde del tejado, y determina la posición de una línea imaginaria normal al borde del tejado, la cual pasará **Central**, por la **Derecha** o la **Izquierda** (visto desde dentro) del hueco de la ventana. El segundo punto solo indica sobre que alero se situará la ventana, picando sobre él.

La ventana se situará automáticamente según su altura absoluta.

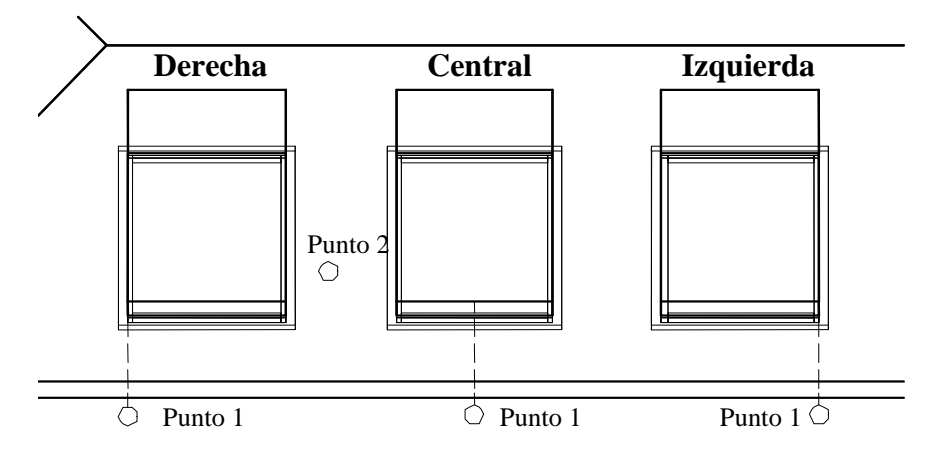

Anchura luz del hueco: Altura luz del hueco: Indica la altura de la luz del hueco. Indica la altura de la luz del hueco. Altura Anchura

| Hueco superior:            | Horizontal, Vertical o Normal al tejado, o<br>Mixto (una parte normal y el resto horizontal)                    |
|----------------------------|----------------------------------------------------------------------------------------------------|
| Hueco inferior:            | Horizontal, Vertical o Normal al tejado, o<br>Mixto (una parte normal y el resto vertical).                     |
| Grosor de la parte normal: | El grosor de la parte normal cuando al<br>menos uno de los dos huecos es mixto.<br>Ver <b>b</b> ) en Geometría. |

# Configuración

| ayers 3D  |       | Acentar  |
|-----------|-------|----------|
| por piso  | 100   | Doobrai  |
| Hueco     | + 20  | Cancelar |
| Ventana   | + 21  |          |
| Cristal   | + 23  |          |
| Manecilla | + 24  |          |
| olores    |       |          |
| /entana   | 3 🗖 🛨 |          |
| Hueco     | 1 .   |          |
| Cristal   | 6 🗖 🔻 |          |

## Layers 3D:

| por piso:                                | Indica cuantos layers se reservan por piso.                                                       |
|------------------------------------------|---------------------------------------------------------------------------------------------------|
| Hueco<br>Ventana<br>Cristal<br>Manecilla | En este Layer+Número de piso*Layers por piso se dibujará cada uno de los elementos de la ventana. |

### **Colores:**

Aquí se definen los colores de los siguientes elementos:

| Ventana: | La ventana: los marcos y la manecilla. |
|----------|----------------------------------------|
| Hueco:   | El hueco del tejado.                   |
| Cristal: | Color del cristal de la ventana.       |

# Geometría

| ntana tejado. Geome | etría    |          |
|---------------------|----------|----------|
| Distancia al tejado | 0.0200 m | Aceptar  |
| Bastidor            |          | Cancelar |
| Ancho               | 0.0600 m |          |
| Grosor              | 0.0500 m |          |
| Marco de la hoja    |          |          |
| Ancho               | 0.0300 m |          |
| Grosor              | 0.0500 m | Auuda    |

Distancia al tejado:

Distancia del marco de la ventana al tejado. c)

### **Bastidor:**

| Ancho:  | Ver <b>d</b> ). |
|---------|-----------------|
| Grosor: | Ver e).         |

## Marco de la hoja:

| Ancho:  |  |
|---------|--|
| Grosor: |  |

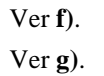

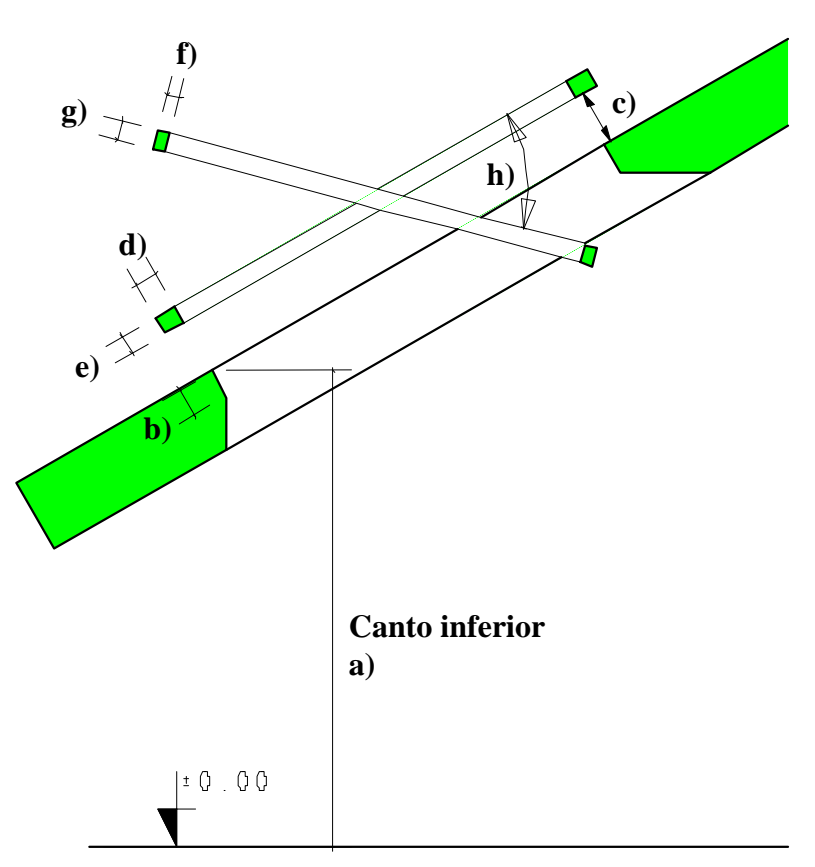

# Representación

| entana tejado. Representa     | ción                                                                                      | ×                                                                            |
|-------------------------------|-------------------------------------------------------------------------------------------|------------------------------------------------------------------------------|
| Ángulo apertura ventana       | 0.00 =                                                                                    | Aceptar                                                                      |
|                               |                                                                                           | Cancelar                                                                     |
| 🗖 Dibujar manecilla           |                                                                                           |                                                                              |
| Dibujar cristal de la ventana |                                                                                           | Ayuda                                                                        |
| ngulo apertura ventana:       | El ángulo con el c<br>de la ventana. Un<br>significa que la ve<br>Ver <b>h</b> ) en Geome | que se dibujará la hoj<br>ángulo igual a 0<br>entana estará cerrada<br>tría. |
| ibujar manecilla:             | Si se encuentra ac<br>manecilla de la ve                                                  | ctivado, se dibujará la<br>entana.                                           |

Dibujar cristal de la ventana:

Si se encuentra activado, se dibujará el cristal de la ventana.

# **Diferencias usando MCRO**

| ntana tejado. Configui        | ación básica  |          |                |
|-------------------------------|---------------|----------|----------------|
| Número de piso                |               | 0        | Aceptar        |
| Altura del hueco inferior     |               | 1.000 m  | Cancelar       |
| Etiqueta                      |               |          |                |
| Orientación                   | Central       | •        | Configuración  |
| Luz del hueco                 |               |          | Geometría      |
| Anchura                       |               | 1.000 m  |                |
| Altura                        |               | 1.200 m  | Representación |
| Hueco superior                | Normal        |          |                |
| Hueco inferior                | Normal        | •        |                |
| Grosor de la parte normal (sc | lo con mixto) | 0.0500 m | Avuda          |

Una vez llamada la macro aparecerá como siempre el diálogo Configuración básica, pero en él podemos apreciar que algo ha cambiado. Se trata de la "Orientación". Con ella se podrá fijar una parte de la ventana, en caso de que esta vaya a cambiar su dimensión (por ejemplo, anchura).

Si se escoge "Derecha", la parte derecha, vista desde dentro, permanecerá fija. Si se escoge "Izquierda" permanecerá fija la parte izquierda.

Si se escoge "Central" será el centro de la ventana lo que permanecerá fijo.